# Faire des recherches dans le site

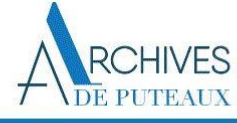

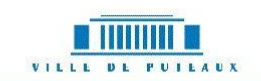

Cadastre

#### Accueil Nous contacter Aide à la recherche se connecter

| Curtaux las desuments                                        |
|--------------------------------------------------------------|
| Sur tous les documents                                       |
| Sur les index                                                |
|                                                              |
| es fonds d'archives                                          |
| Fonds et versements                                          |
| Etat civil                                                   |
| Documents iconographique                                     |
| Obiets                                                       |
| Délibérationa municipales                                    |
| Deliberations municipales                                    |
| ibliothèque                                                  |
| Livroe                                                       |
| Livies                                                       |
|                                                              |
| dex & thesauri                                               |
| ndex & thesauri                                              |
| ndex & thesauri<br>Auteurs<br>Édifices                       |
| ndex & thesauri<br>Auteurs<br>Édifices                       |
| ndex & thesauri<br>Auteurs<br>Édifices<br>Lieux              |
| ndex & thesauri<br>Auteurs<br>Édifices<br>Lieux<br>Personnes |

Faire une recherche

Bienvenue sur la base de recherche des Archives de Puteaux !

Sur cette base, vous pourrez :

Parcourir nos fonds d'archives ou faire une recherche par mot-clé

Consulter nos fonds numérisés (registres d'état civil, recensement de population, cadastre, etc.)

Besoin d'aide ? Nos tutoriels sont à votre disposition dans la rubrique "Aide à la recherche".

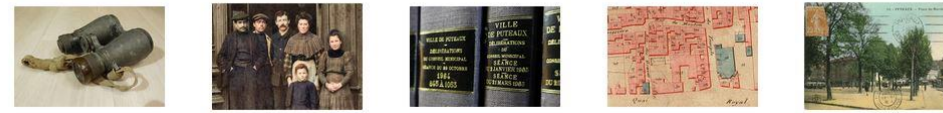

Recherche simple

Délibérations municipales

Etat civil et

recensement

Cartes postales

Attention ! A cause d'un petit problème technique, pour consulter le cadastre en ligne, une fois dans la rubrique "cadastre" vous devrez : cliquer sur la cote du cadastre (à côté de la miniature), par exemple 1G2/1, puis cliquer sur la miniature !

| echercher une carte postale                        | 2 |
|----------------------------------------------------|---|
| echercher dans l'état civil                        | 7 |
| echercher dans le cadastre                         | C |
| echercher une délibération municipale1             | 3 |
| aire une recherche simple dans tous les documents1 | 7 |

### Rechercher une carte postale

#### Voir toutes les cartes postales

Cliquez sur le raccourci « Cartes postales » disponible sur la page d'accueil.

|                                                                                                    | RCHIVES<br>DE PUTEAUX                                                                                                    |                                                                                   |                                                                                              | VILLE DE PU         |                 |  |
|----------------------------------------------------------------------------------------------------|----------------------------------------------------------------------------------------------------|-----------------------------------------------------------------------------------|----------------------------------------------------------------------------------------------|---------------------|-----------------|--|
| cueil Nous contacter Aide à la recherche                                                                                                    | se connecter                                                                                                    |                                                                                   |                                                                                              |                     |                 |  |
| Faire une recherche Sur tous les documents Sur les index                                                                                               | В                                                                                                    | ienvenue sur la bas                                                               | e de recherche des A                                                                         | Archives de Puteaux | x !             |  |
| Les fonds d'archives         Fonds et versements         Etat civil         Documents iconographiques         Objets         Délibérations municipales | Sur cette base, vous pourrez :<br>• Parcourir nos fonds d'archives ou faire une rec<br>• Consulter nos fonds numérisés (registres d'éta<br>Besoin d'aide ? Nos tutoriels sont à votre disposition | herche par mot-clé<br>t civil, recensement de popu<br>dans la rubrique "Aide à la | ulation, cadastre, etc.)<br>a recherche".                                                    |                     |                 |  |
| Bibliothèque Livres Index & thesauri Auteurs Édifices                                                                                                  |                                                                                                    |                                                                                   | REAR<br>BACARD<br>BE<br>BE<br>BE<br>BE<br>BE<br>BE<br>BE<br>BE<br>BE<br>BE<br>BE<br>BE<br>BE |                     |                 |  |
| Lieux Personnes Organismes                                                                                                    | Recherche simple                                                                                                    | Etat civil et<br>recensement                                                      | Délibérations<br>municipales                                                                 | Cadastre            | Cartes postales |  |

Attention ! A cause d'un petit problème technique, pour consulter le cadastre en ligne, une fois dans la rubrique "cadastre" vous devrez : cliquer sur la cote du cadastre (à côté de la miniature), par exemple 1G2/1, puis cliquer sur la miniature !

Bonne consultation !

#### Vous arrivez sur la page ci-dessous.

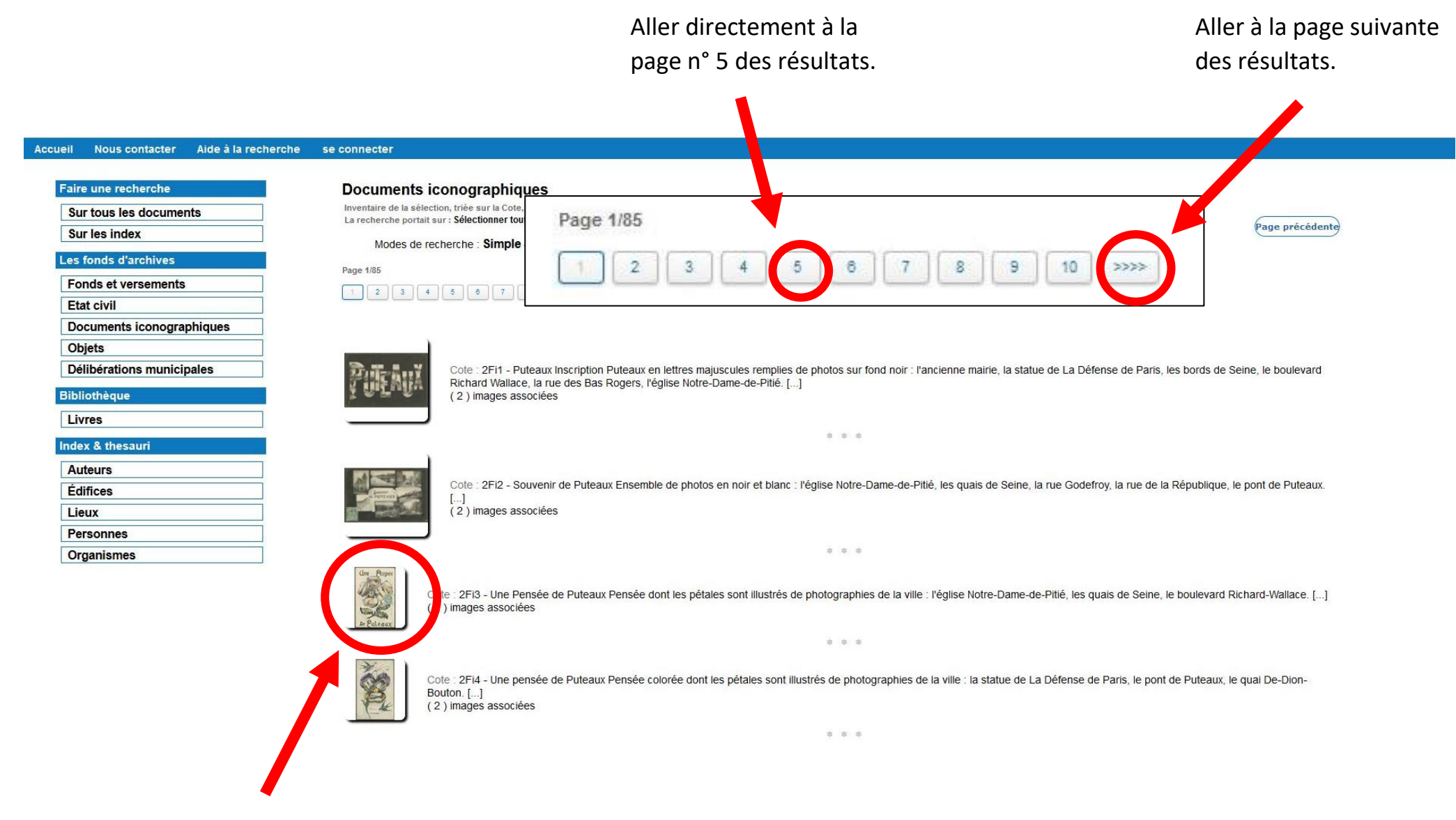

Voir la carte postale. La visionneuse s'ouvre. Pour plus de détail, n'hésitez pas à consulter notre aide « Utiliser la visionneuse d'images ».

### Rechercher une carte postale sur un thème

Cliquez sur le raccourci « Cartes postales » disponible sur la page d'accueil.

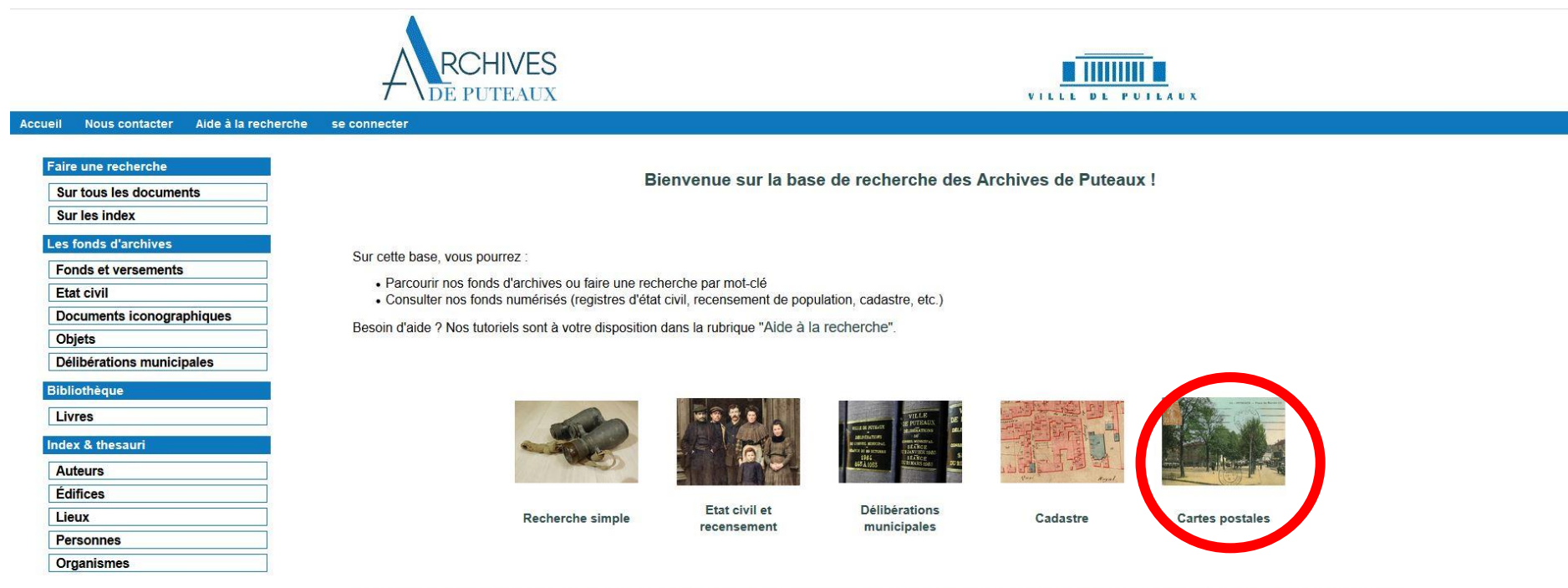

Attention ! A cause d'un petit problème technique, pour consulter le cadastre en ligne, une fois dans la rubrique "cadastre" vous devrez : cliquer sur la cote du cadastre (à côté de la miniature), par exemple 1G2/1, puis cliquer sur la miniature !

Bonne consultation !

Vous arrivez à la même page que précédemment.

Dans le haut de la page, dans les modes de recherches, choisissez « Global texte ».

### Documents iconographiques Inventaire de la sélection, triée sur la Cote, de 2527 notices La recherche portait sur : Sélectionner toutes les notices Modes de recherche : Simple - Expert Global Texte le Cadre de classement - Plan de classement Page 1/85 1 2 3 4 5 6 7 8 9 10 >>>>

Cette page s'affiche. Inscrivez dans la barre de recherche le terme voulu. Dans cet exemple, nous cherchons « Théâtre ». Puis cliquez sur le premier bouton « Lancer ».

| ccueil Nous contacter A                                                                                                   | Aide à la recherche | se connecter                                                                                                    |
|----------------------------------------------------------------------------------------------------|---------------------|----------------------------------------------------------------------------------------------------|
| Faire une recherche<br>Sur tous les documents<br>Sur les index                                                            |                     | Documents iconographiques<br>La base contient 2527 notices de Documents iconographiques.<br>Modes de recherche Simple Expert le Cadre de classement Plan de classement               |
| Les fonds d'archives<br>Fonds et versements<br>Etat civil<br>Documents iconographie<br>Objets<br>Délibérations municipale | iques               | Rechercher         Les notices contenant théâtre         Types de documents         Afficher les imagettes en mosaïque                                                               |
| Bibliothèque<br>Livres                                                                                                    |                     | Seulement les notices avec des images liées<br>NB : Tapez un Espace pour l'opérateur 'ET' et 'OU' pour l'opérateur 'OU'. Les caractères '@' ou '*' peuvent être utilisés comme joker |
| Auteurs<br>Édifices                                                                                                    |                     | Trier sur       Ia cote     le titre       Lancer                                                                                                    |
| Personnes Organismes                                                                                                    |                     | Voir la liste Documents iconographiques                                                                                                    |

accessibilité | mentions légales | contacts | crédits AvenioWeb 11.0.7 - Tous droits réservés ARCHIVES MUNICIPALES de PUTEAUX La page avec la liste des résultats s'affiche. Le mot recherché est surligné en jaune. Pour visionner une image, cliquez sur la miniature. Pour faire une autre recherche dans les cartes postales, cliquez sur le bouton « Page précédente ».

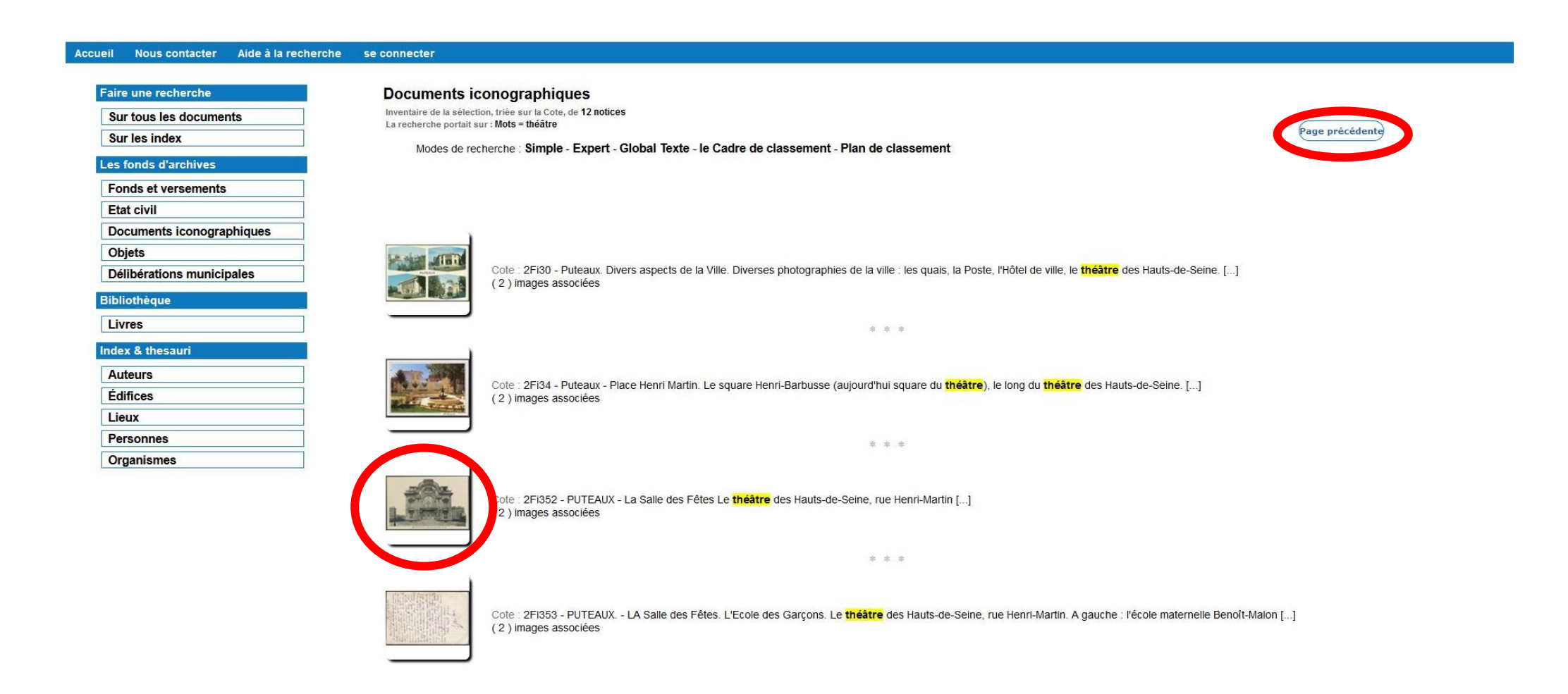

## Rechercher dans l'état civil

Cliquez sur le raccourci « État civil et recensement » sur la page d'accueil.

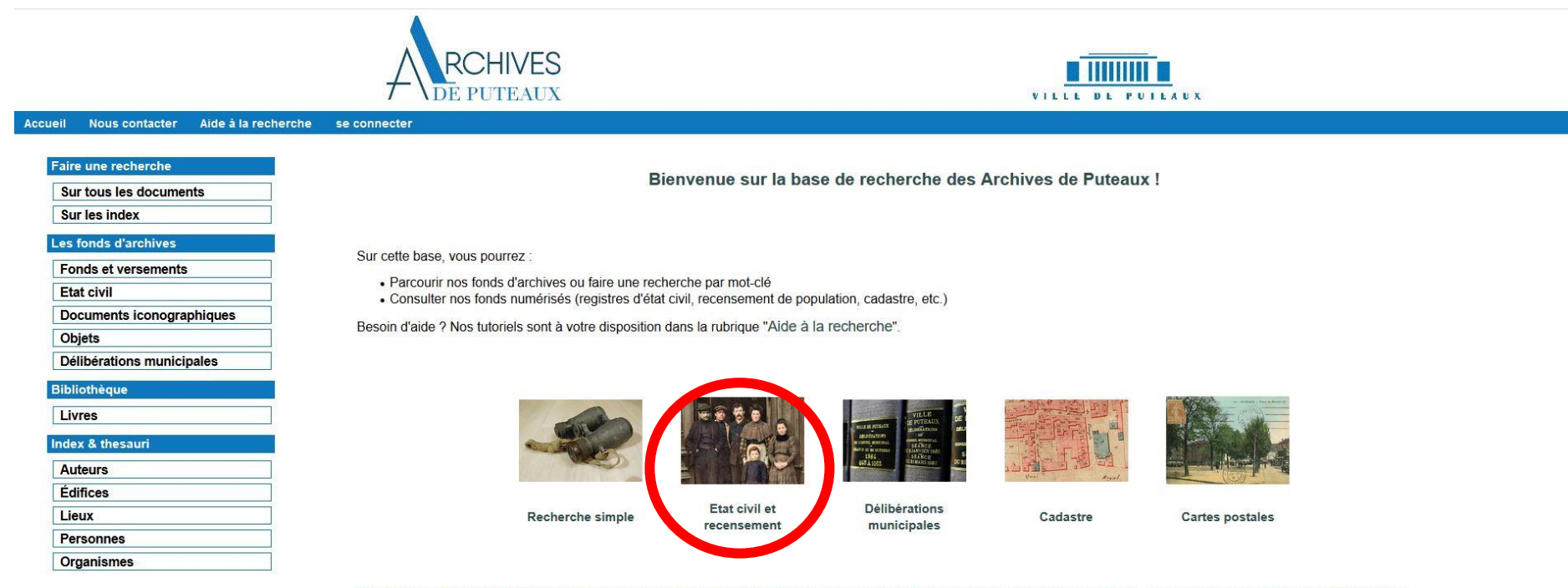

Attention ! A cause d'un petit problème technique, pour consulter le cadastre en ligne, une fois dans la rubrique "cadastre" vous devrez : cliquer sur la cote du cadastre (à côté de la miniature), par exemple 1G2/1, puis cliquer sur la miniature !

#### Vous arrivez sur cette page.

#### Accueil Nous contacter Aide à la recherche se connecter

| Faire une recherche                                                                                                    |                                                                                                    |                 |
|----------------------------------------------------------------------------------------------------|----------------------------------------------------------------------------------------------------|-----------------|
| Sur tous les documents                                                                                                    | Registres numérisés                                                                                                    |                 |
| Sur les index                                                                                                    | Déployer   Fermer                                                                                                    |                 |
| Les fonds d'archives         Fonds et versements         Etat civil         Documents iconographiques         Objets         Délibérations municipales | <ul> <li>□ Plan de classement des registres numérisés</li> <li>□ TABLES DECENNALES [11]</li> <li>□ REGISTRES ETAT-CIVIL</li> <li>□ REGISTRES PAROISSIAUX [13]</li> <li>□ RECENSEMENT [5]</li> </ul> | Page précédente |
| Bibliothèque                                                                                                    |                                                                                                    |                 |
| Livres                                                                                                    | accessibilité mentions légales contacts crédits                                                                                                    |                 |
| Index & thesauri                                                                                                    | AvenioWeb 11.0.7 - Tous droits réservés ARCHIVES MUNICIPALES de PUTEAUX                                                                                                    |                 |
| Auteurs                                                                                                    |                                                                                                    |                 |
| Édifices                                                                                                    |                                                                                                    |                 |
| Lieux                                                                                                    |                                                                                                    |                 |
| Personnes                                                                                                    |                                                                                                    |                 |
| Organismes                                                                                                    |                                                                                                    |                 |

Pour déployer tous les dossiers, cliquez sur le petit « plus » en face de « Registres état civil ».

Choisissez ensuite le type de registres que vous souhaitez consulter. La méthode sera la même pour chacun des registres. Dans cet exemple, nous allons rechercher un acte de mariage de 1816.

#### Registres numérisés

Déployer | Fermer

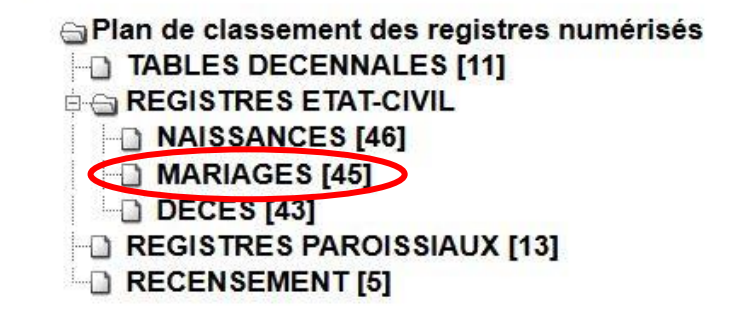

#### Cette page s'affiche.

Nous contacter Aide à la recherche

se connecter

Accueil

Faire une recherche Registres numérisés Sur tous les documents Sur les index Articles d'archives Les fonds d'archives Inventaire de la sélection, triée sur la Cote, de 45 notices La recherche portait sur : Liste des registres Page précédente Fonds et versements Modes de recherche : Simple - Expert - Global Texte Etat civil . Documents iconographiques Page 1/2 Objets 2 Délibérations municipales Bibliothèque Livres Cote : 1E2/21 - Dates : 1792-1802 - Mariages : registre. (1792-1802) [...] Index & thesauri (178) vues du registre Auteurs Édifices \* \* \* Lieux Personnes Cote : 1E2/22 - Dates : 1802-1812 - Mariages : registre. (An XI-1812) [...] Organismes (97) vues du registre \* \* \* Cote : 1E2/23 - Dates : 1813-1822 - Mariages : registre. (1813-1822) [...] 148) vues du registre \* \* \* Cote : 1E2/24 - Dates : 1823-1832 - Mariages : registre. (1823-1832) [...] (120) vues du registre

Cliquez alors sur la miniature du registre voulu. Dans cet exemple, le registre qui nous intéresse est celui de 1813-1822. La visionneuse d'images s'ouvre. N'hésitez pas à consulter notre aide « Utiliser la visionneuse d'images » pour plus d'informations.

## Rechercher dans le cadastre

Cliquez sur le raccourci « Cadastre » sur la page d'accueil.

| Accucii Neur contactor Aido à la rockarak                                              | RCHIVES<br>DE PUTEAUX                                                                                                    |
|----------------------------------------------------------------------------------------|----------------------------------------------------------------------------------------------------|
| Accueil Nous contacter Alde à la recherch                                              | e se connecter                                                                                                    |
| Faire une recherche         Sur tous les documents         Sur les index               | Bienvenue sur la base de recherche des Archives de Puteaux !                                                                                                    |
| Les fonds d'archives<br>Fonds et versements<br>Etat civil<br>Documents iconographiques | Sur cette base, vous pourrez :<br>• Parcourir nos fonds d'archives ou faire une recherche par mot-clé<br>• Consulter nos fonds numérisés (registres d'état civil, recensement de population, cadastre, etc.) |
| Objets<br>Délibérations municipales                                                    | Besoin d'aide ? Nos tutoriels sont à votre disposition dans la rubrique "Aide à la recherche".                                                                                                    |
| Bibliothèque                                                                           |                                                                                                    |
| Livres                                                                                 |                                                                                                    |
| Index & thesauri                                                                       |                                                                                                    |
| Auteurs                                                                                |                                                                                                    |
| Edifices                                                                               | Etat civil et Délibérations                                                                                                    |
|                                                                                        | Recherche simple recensement municipales Cadastre Cartes postales                                                                                                    |
| Personnes                                                                              |                                                                                                    |
| Organismes                                                                             |                                                                                                    |

Attention ! A cause d'un petit problème technique, pour consulter le cadastre en ligne, une fois dans la rubrique "cadastre" vous devrez : cliquer sur la cote du cadastre (à côté de la miniature), par exemple 162/1, puis cliquer sur la miniature !

#### Vous arrivez sur cette page. Choisissez l'année que vous souhaitez consulter et cliquez sur la miniature.

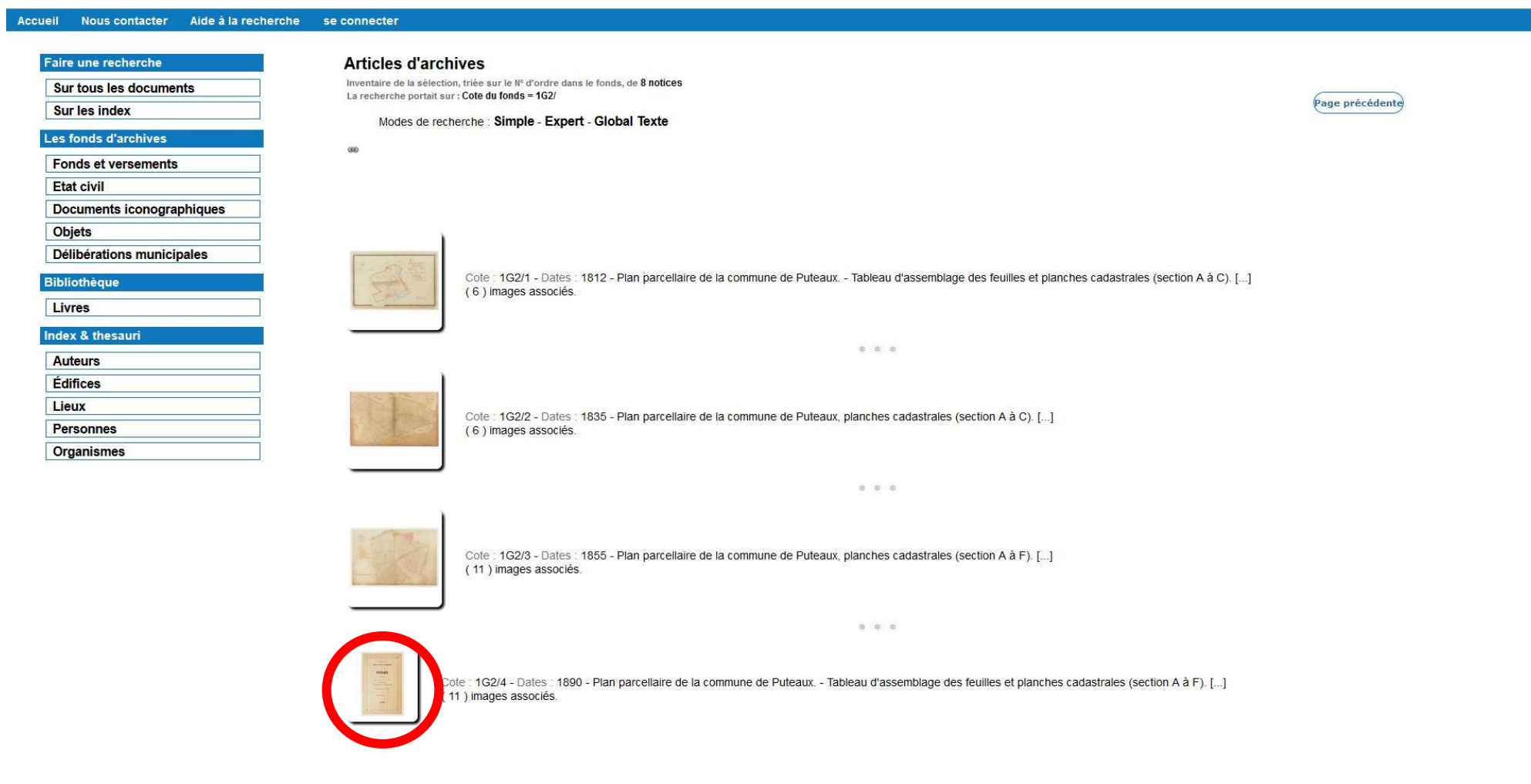

Si vous ne parvenez pas à ouvrir l'image en cliquant sur la miniature, cliquez sur la cote. Une nouvelle page s'ouvre. Cliquez alors sur la miniature.

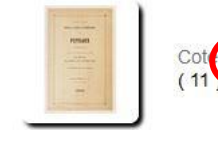

Cot 162/4 - Jates 1890 - Plan parcellaire de la commune de Puteaux. - Tableau d'assemblage des feuilles et planches cadastrales (section A à F). [...] (11 mages essociés. Vous arrivez ensuite dans la visionneuse d'images. Toutes les planches de cette année-là sont alors disponibles. Par défaut, vous arrivez sur le tableau d'assemblage (ou planche générale récapitulant toutes les autres), ou pour les cadastres les plus récents sur une page de présentation. Pour passer aux planches suivantes, cliquez sur les flèches de navigation. Vous pouvez consulter notre aide « Utiliser la visionneuse d'images ».

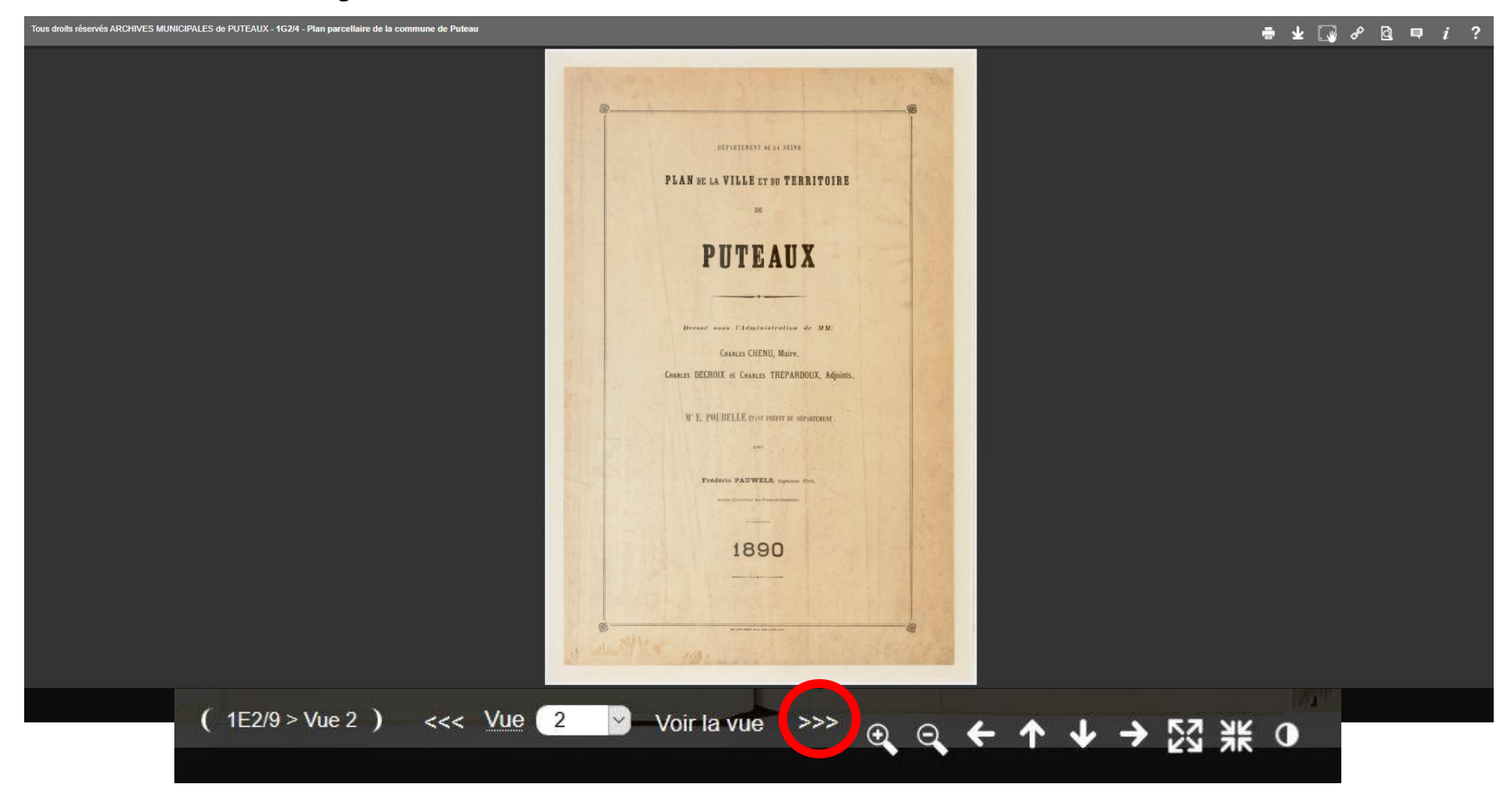

# Rechercher une délibération municipale

Vous ne pourrez pas visionner directement les registres de délibérations. Nous vous proposons une recherche dans les titres des délibérations de 1789 à 1974. Vous pouvez ensuite venir consulter les registres en salle de lecture. (Les registres de 1975 à 1983 sont également consultables.)

Cliquez sur le raccourci « Délibérations municipales » sur la page d'accueil.

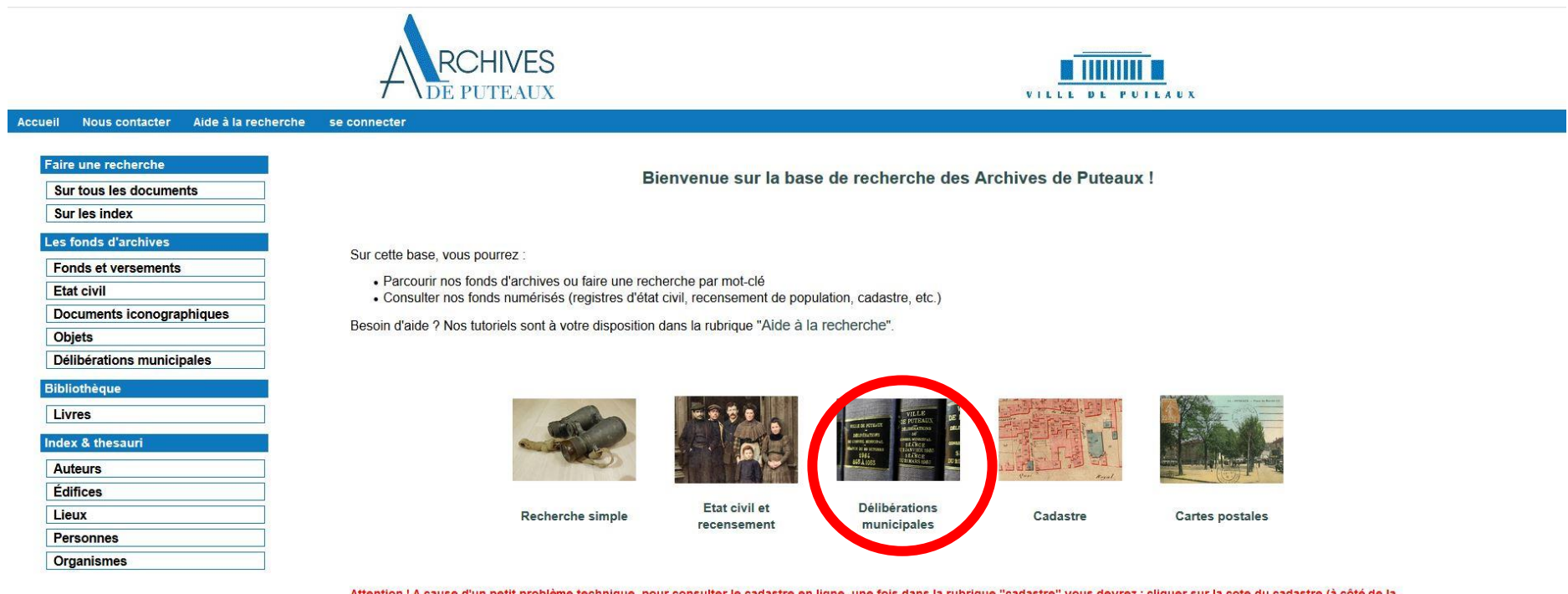

Attention ! A cause d'un petit problème technique, pour consulter le cadastre en ligne, une fois dans la rubrique "cadastre" vous devrez : cliquer sur la cote du cadastre (à côté de la miniature), par exemple 1G2/1, puis cliquer sur la miniature !

### Voir toutes les délibérations municipales

Cliquez sur le bouton « Lancer » à droite de la rubrique « Voir la liste de toutes les délibérations ».

| Faire une recherche   Sur tous ies documents   Sur ies index   Les fonds d'archives   Fonds et versements   Etat civil   Documents iconographiques   Objets   Délibérations municipales   Bibliothéque   Livres   Index & thesauri   Auteurs   Édifices   Lieux   Personnes   Organismes | Accueil Nous contacter Aide à la recherche                               | se connecter                                                                                                    |
|----------------------------------------------------------------------------------------------------|--------------------------------------------------------------------------|----------------------------------------------------------------------------------------------------|
| Les fonds d'archives   Fonds et versements   Etat civil   Documents iconographiques   Objets   Délibérations municipales   Elblothèque   Livres   Index & thesauri   Áuteurs   Édifices   Liex   Personnes   Organismes                                                                  | Faire une recherche         Sur tous les documents         Sur les index | Délibérations municipales         La base contient 33107 notices Délibérations municipales         Modes de recherche       Simple       Expert |
| Fonds et versements   Etat civil   Documents iconographiques   Objets   Délibérations municipales   Bibliothèque   Livres   Index & thesauri   Áuteurs   Édifices   Lieux   Personnes   Organismes   Voir la liste de toutes les délibérations                                           | Les fonds d'archives                                                     | Rechercher                                                                                                    |
| Documents iconographiques   Objets   Délibérations municipales   Biblothèque   Livres   Index & thesauri   Auteurs   Édifices   Liex   Liex   Personnes   Organismes                                                                                                    | Fonds et versements<br>Etat civil                                        | Les notices contenant *                                                                                                    |
| Objets   Délibérations municipales   Bibliothèque   Livres   Index & thesauri   Áuteurs   Édifices   Lieux   Personnes   Organismes                                                                                                    | Documents iconographiques                                                | Période du ##/##/### au ##/##/###                                                                                                    |
| Délibérations municipales   Bibliothèque   Livres   Index & thesauri   Áuteurs   Édifices   Lieux   Personnes   Organismes                                                                                                    | Objets                                                                   | NB : Tapez un Espace pour l'opérateur 'ET' et 'OU' pour l'opérateur 'OU'. Le caractère '@' peut être utilisé comme troncature                   |
| Bibliothèque   Livres   Index & thesauri   Auteurs   Édifices   Lieux   Personnes   Organismes                                                                                                    | Délibérations municipales                                                | Les champs marqués d'un (*) doivent obligatoirement être renseignés.                                                                            |
| Livres   Index & thesauri   Auteurs   Édifices   Lieux   Personnes   Organismes                                                                                                    | Bibliothèque                                                             |                                                                                                    |
| Index & thesauri   Auteurs   Édifices   Lieux   Personnes   Organismes                                                                                                    | Livres                                                                   | Trier sur                                                                                                    |
| Auteurs       Lancer         Édifices       Lieux         Lieux       Lancer         Personnes       Lancer         Organismes       Lancer                                                                                                    | Index & thesauri                                                         | le n° d'ordre     le titre     la date                                                                                                    |
| Édifices Lieux Personnes Organismes Voir la liste de toutes les délibérations Lancer                                                                                                    | Auteurs                                                                  | Lancer                                                                                                    |
| Lieux Lancer<br>Personnes<br>Organismes                                                                                                    | Édifices                                                                 | Voir la liste de toutes les délibérations                                                                                                    |
| Personnes Organismes                                                                                                    | Lieux                                                                    | Lancer                                                                                                    |
| Organismes                                                                                                    | Personnes                                                                |                                                                                                    |
|                                                                                                    | Organismes                                                               |                                                                                                    |

accessibilité | mentions légales | contacts | crédits AvenioWeb 11.0.7 - Tous droits réservés ARCHIVES MUNICIPALES de PUTEAUX

### Vous arrivez sur la liste de toutes les délibérations (de 1789 à 1974).

Pour ouvrir le détail de la notice, cliquez sur le titre.

| ccueil Nous contacter Aide à la rechercl | he se connecter                                                                                                    |                 |
|------------------------------------------|----------------------------------------------------------------------------------------------------|-----------------|
| Esire une recherche                      | Délibérations municipales                                                                                                    |                 |
|                                          |                                                                                                    |                 |
| Sur tous les documents                   | La recherche portai sur : Sélectionne toutes les délibérations                                                                                                    | (               |
| Sur les index                            | Modes de recherche : Simple - Expert - Global Texte                                                                                                    | Page precedence |
| Les fonds d'archives                     | Page 1/1104                                                                                                    |                 |
| Fonds et versements                      |                                                                                                    |                 |
| Etat civil                               |                                                                                                    |                 |
| Documents iconographiques                |                                                                                                    |                 |
| Objets                                   | Titre :Déclaration du Roy portant Sanction d'un décret de l'Assemblée Nationale du 21 octobre 1789 pour l'établissement d'une loi martiale contre les attroup []                                                            |                 |
| Délibérations municipales                | Date: 21/10/1789 - N° 0 of die: 1 - Cote alchive: AAT                                                                                                    |                 |
| Bibliothèque                             |                                                                                                    |                 |
| Livres                                   | Date : 08/10/1789 - N° d'ordre : 2 - Cote archive : AA1                                                                                                    |                 |
| Index & thesauri                         | * * *                                                                                                    |                 |
| Auteurs                                  | Titre :Lettres Patentes du Roy qui ordonne l'envoi aux tribunaux, municipalités et autres corps administratifs, des décrets de l'Assemblée Nationale, qui ont []<br>Date : 03/11/1789 - N° d'ordre : 3 - Cote archive : AA1 |                 |
| Édifices                                 | 4 # #                                                                                                    |                 |
| Lieux                                    | Titro : Eutrali das presõs verbave de l'Ássamblés Nationale : déclaration des deite de l'Ulamma et de Citaven (, )                                                                                                    |                 |
| Personnes                                | Date : 13/10/1789 - N° d'ordre : 4 - Cote archive : AA1                                                                                                    |                 |
| Organismes                               | * * *                                                                                                    |                 |
|                                          | Titre :Extrait des procès-verbaux de l'Assemblée Nationale : articles de la Constitution. []<br>Date : 23/10/1789 - N° d'ordre : 5 - Cote archive : AA1                                                                     |                 |
|                                          | * * *                                                                                                    |                 |
|                                          | Titre :Décrets de l'Assemblée Nationale des 4, 6, 7, 8 et 11 août 1789. []<br>Date : 01/08/1789 - N° d'ordre : 6 - Cote archive : AA1                                                                                       |                 |
|                                          | 8 B 8                                                                                                    |                 |
|                                          | Titre :Extrait du procès-verbal de l'Assemblée Nationale du 10 août 1789. []<br>Date : 10/08/1789 - N° d'ordre : 7 - Cote archive : AA1                                                                                     |                 |

Titre :Extrait du procès-verbal de l'Assemblée Nationale : l'Assemblée Nationale, informée des besoins urgents de l'Etat, décrète un emprunt de trente millio [...]

\* \* \*

### Rechercher une délibération précise

Tapez le thème que vous recherchez dans la rubrique « les notices contenant ». Vous pouvez également affiner votre recherche en indiquant la période. Pour que la base de données prenne en compte les dates, elles doivent obligatoirement être sous la forme JJ/MM/AAAA. Puis cliquez sur le premier bouton « Lancer ».

| Accueil Nous contacter Aide à                                                                                        | a recherche se connecter                                                                                                    |
|----------------------------------------------------------------------------------------------------|----------------------------------------------------------------------------------------------------|
| Faire une recherche<br>Sur tous les documents<br>Sur les index                                                       | Délibérations municipales         La base contient 33107 notices Délibérations municipales         Modes de recherche       Simple         Expert                                                                                                    |
| Les fonds d'archives                                                                                                 | Rechercher                                                                                                    |
| Fonds et versements<br>Etat civil<br>Documents iconographique<br>Objets<br>Délibérations municipales<br>Bibliothèque | Les notices contenant * théâtre<br>Période du 01/01/1910 au 30/12/1950<br>NB : Tapez un Espace pour l'opérateur 'ET' et 'OU' pour l'opérateur 'OU'. Le caractère '@' peut être utilisé comme troncature<br>Les champs marqués d'un (* ) doivent obligatoirement être renseignés. |
| Livres                                                                                                    | Trier sur                                                                                                    |
| Index & thesauri Auteurs Édifices                                                                                    | Voir la liste de toutes les délibérations                                                                                                    |
| Lieux                                                                                                    | Lancer                                                                                                    |
| Personnes                                                                                                    |                                                                                                    |
| Organismes                                                                                                    |                                                                                                    |
|                                                                                                    |                                                                                                    |

accessibilité | mentions légales | contacts | crédits AvenioWeb 11.0.7 - Tous droits réservés ARCHIVES MUNICIPALES de PUTEAUX

La liste des résultats apparaît. Pour ouvrir le détail de la notice, cliquez sur le titre de la délibération.

## Faire une recherche simple dans tous les documents

Cliquez sur le raccourci « Recherche simple » sur la page d'accueil.

|                                                          | RCHIVES<br>DE PUTEAUX                                                                                                    |                                                   | VILLE DE PU         |                                                                                                    |  |
|----------------------------------------------------------|----------------------------------------------------------------------------------------------------|---------------------------------------------------|---------------------|----------------------------------------------------------------------------------------------------|--|
| ueil Nous contacter Aide à la recherch                   | e se connecter                                                                                                    |                                                   |                     |                                                                                                    |  |
| Faire une recherche Sur tous les documents Sur les index | Bienvenue sur                                                                                                    | a base de recherche des                           | Archives de Puteaux | c !                                                                                                    |  |
| Les fonds d'archives Fonds et versements Etat civil      | Sur cette base, vous pourrez :<br>• Parcourir nos fonds d'archives ou faire une recherche par mot-clé<br>• Consulter nos fonds numérisés (registres d'état civil, recensemen' | de population, cadastre, etc.)                    |                     |                                                                                                    |  |
| Documents iconographiques Objets                         | Besoin d'aide ? Nos tutoriels sont à votre disposition dans la rubrique "A                                                                                                    | ide à la recherche".                              |                     |                                                                                                    |  |
| Délibérations municipales                                |                                                                                                    |                                                   |                     |                                                                                                    |  |
| Bibliothèque                                             |                                                                                                    |                                                   | 一门 古林林 已没有了 百时 行作   | at sense to be the sense of the sense of the |  |
| Livres                                                   |                                                                                                    | ELLES PERLET BRANKETTONS                          |                     |                                                                                                    |  |
| Index & thesauri                                         |                                                                                                    | ABLERATION AND AND AND AND AND AND AND AND AND AN |                     |                                                                                                    |  |
| Auteurs                                                  |                                                                                                    |                                                   | 1 2 Part I Part     |                                                                                                    |  |
| Édifices                                                 |                                                                                                    |                                                   |                     | NY NY NY NY NY NY NY NY NY NY NY NY NY N                                                                                                    |  |
| Lieux                                                    | Recherche simple Etat civil et                                                                                                    | t Délibérations                                   | Cadastre            | Cartes postales                                                                                                    |  |
| Personnes                                                | receitsemen                                                                                                    |                                                   |                     |                                                                                                    |  |
| Organismes                                               |                                                                                                    |                                                   |                     |                                                                                                    |  |

Attention ! A cause d'un petit problème technique, pour consulter le cadastre en ligne, une fois dans la rubrique "cadastre" vous devrez : cliquer sur la cote du cadastre (à côté de la miniature), par exemple 1G2/1, puis cliquer sur la miniature !

#### Vous arrivez sur cette page.

Tapez le ou les mots que vous souhaitez rechercher. Dans cet exemple, nous allons chercher « école maternelle ». Vous pouvez décocher certaines catégories afin d'affiner votre recherche. Par défaut, elles sont toutes cochées. Puis cliquez sur le bouton « Lancer ».

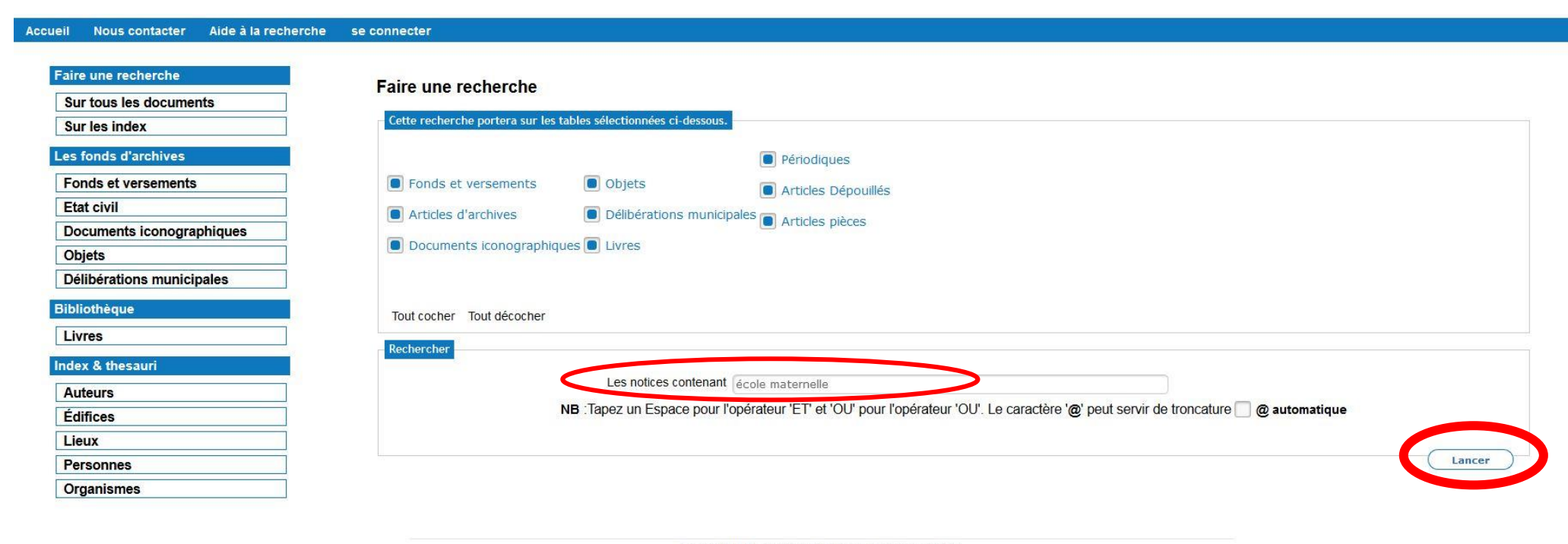

accessibilité | mentions légales | contacts | crédits AvenioWeb 11.0.7 - Tous droits réservés ARCHIVES MUNICIPALES de PUTEAUX Vous arrivez sur cette page. Une liste avec de grandes rubriques de résultats apparaît. Cliquez sur celle qui vous intéresse. Ici, nous allons voir les articles d'archives (c'est-à-dire les documents qui sont conservés dans nos fonds).

| Accueil                      | Nous contacter                              | Aide à la recherche | se connecter                                                                                                    |                    |
|------------------------------|---------------------------------------------|---------------------|----------------------------------------------------------------------------------------------------|--------------------|
| Faire un<br>Sur to<br>Sur le | ne recherche<br>us les documents<br>s index |                     | Recherche sur le contenu des notices : 4 Sélections indexées avec " école maternelle "                                                                     | Nouvelle recherche |
| Les fon<br>Fonds             | ds d'archives<br>et versements              |                     | Liste des sélections obtenues.                                                                                                    |                    |
| Etat c                       | ivil                                        |                     | 33 notices Articles d'archives                                                                                                    |                    |
| Docur                        | nents iconographique                        | s                   | 4 notices Documents iconographiques                                                                                                    |                    |
| Objets                       | )                                           |                     | 152 notices Délibérations municipales                                                                                                    |                    |
| Délibé                       | rations municipales                         |                     | 10 notices Edifices                                                                                                    |                    |
| Biblioth                     | ièque                                       |                     | NB : la visualisation des notices se fait dans une nouvelle fenetre/onglet. Penser a la/le fermer pour revenir sur cette page et poursuivre la navigation. |                    |
| Livres                       | (                                           |                     |                                                                                                    |                    |
| Index &                      | thesauri                                    |                     |                                                                                                    | Page précédente    |
| Auteu                        | rs                                          |                     |                                                                                                    |                    |
| Édific                       | es                                          |                     |                                                                                                    |                    |
| Lieux                        |                                             |                     | accessibilité mentions légales contacts crédits                                                                                                    |                    |
| Perso                        | nnes                                        |                     | AvenioWeb 11.0.7 - Tous droits réservés ARCHIVES MUNICIPALES de PUTEAUX                                                                                    |                    |
| Organ                        | ismes                                       |                     |                                                                                                    |                    |

Vous arrivez sur la liste des résultats. Vous y trouvez la cote du document, les dates et le début de sa description. Pour plus d'informations, cliquez sur la cote.

| aire une recherche        | Articles d'archives                                                                                                    |
|---------------------------|----------------------------------------------------------------------------------------------------|
| Sur tous les documents    | Inventaire de la sélection, triée sur la cote, de 33 notices                                                                                                    |
| Sur les index             | Modes de recherche : Simple - Expert - Global Texte                                                                                                    |
| es fonds d'archives       | Dane 1/2                                                                                                    |
| Fonds et versements       |                                                                                                    |
| Etat civil                |                                                                                                    |
| Documents iconographiques |                                                                                                    |
| Objets                    | Cote : 3Fi173 - Dates : 1978-1990 - CLASSES DE NEIGE ANNEE 1986 Les enfants, les paysages, les locaux JANVIER 1986 A Seyne, les enfants, les paysages, les locaux FEVRIER 1986 Les enfants, les paysages, les locaux FEVRIER 1986 Les enfants, les paysages, les locaux FEVRIER 1986 Les enfants, les paysages, les locaux JANVIER 1986 A Seyne, les enfants, les paysages, les locaux FEVRIER 1986 Les enfants, les paysages, les locaux FEVRIER 1986 Les enfants, les paysages, |
| Délibérations municipales | paysages, les locaux ANNEE 1988 Les enfants, les paysages, les locaux Orcières, les enfants, les paysages, les locaux (s.d.) CLASSES DE DECOUVERTE A PLOEMEUR AVRIL 1986 Initiation à la class de voile des primaires les enfants, les []                                                                                                    |
| ibliothèque               | * * *                                                                                                    |
| Livres                    | Cote : 4N35 - Dates : 1948-1954 - 31 - 35 rue Jules Verne Construction d'une crèche, d'une école maternelle et d'une consultation pour nourissons. Ville de Puteaux, acquisition de terrains par voie<br>d'expropriation (CIE ERANCAISE DES PARELIMS D'ORSAY, époux ZOLLINGER) : délibérations du conseil municipal, acte                                                                                                    |
| ndex & thesauri           | correspondance. []                                                                                                    |
| Auteurs                   |                                                                                                    |
| Édifices                  | Cote: 1K159 - Dates : 1979 - Prud'hommes : élections Prud'homales du 12 mai 1979 Déclarations nominatives des salariés (listes d'émargement) catégorie commerce et services commerciaux pour le                                                                                                    |
| Lieux                     |                                                                                                    |
| Personnes                 | Coto : 4/474 - Dates : 4070 - Brudhemmes : élections Drudhemales du 12 mai 1070 Déclarations nominatives des salariés (listes d'émargement) satégoris activités diverses 10ème bureau - ésolo                                                                                                    |
| Organismes                | maternelle Défense 2000, 23 rue Louis Pouey, secteur Eve, Crédit Lyonnais, Winterthur, Atlantique, Franklin et RER. []                                                                                                    |
|                           | # (金) · 束                                                                                                    |

Cote : 1K197 - Dates : 1979 - Prud'hommes : élections Prud'homales du 12 mai 1979 Déclarations nominatives des salariés (listes d'émargement) catégorie encadrement, 15ème bureau, école maternelle, 12 rue Félix Pyat, secteur Winterthur, Franklin, Atlantique et RER. [...]

\* \* \*

\* \* \*

Cote : 2AV137 - Dates : SD - Thèmes divers : bobine audio. - Ecole de danse - Election du Maire M. Dardel - Travaux CNIT - Ecole maternelle [...]

Vous arrivez sur la notice détaillée. Si le document n'est pas consultable en ligne (il n'y a donc pas de miniature), vous pouvez nous contacter pour venir le consulter en salle de lecture.

#### Accueil Nous contacter Aide à la recherche se connecter

| Faire une recherche       | Articles d'archives                                                                                                    |
|---------------------------|----------------------------------------------------------------------------------------------------|
| Sur tous les documents    | Modes de recherche : Simple - Expert - Global Texte                                                                                               |
| Sur les index             | 60                                                                                                    |
| Les fonds d'archives      | Coto - 1K106 - Dates - 1979                                                                                                    |
| Fonds et versements       | Assess Paulhammas váladiana Paulhamalas du 40 mai 4070                                                                                            |
| Etat civil                | Analyse . Prochonines . elections Prochonales du 12 mai 1979                                                                                      |
| Documents iconographiques | Déclarations nominatives des salariés (listes d'émargement) catégorie encadrement, 12ème bureau, école maternelle, 4 rue Charles Lorilleux.       |
| Objets                    | ELECTIONS PRUD/HOMALES                                                                                                    |
| Délibérations municipales | Série : K - Elections et personnel<br>Sous-série : TK - Elections - Voir le fonds d'origine<br>Plan de classement : 8. Elections pruditionnales - |
| Bibliothèque              | r fair de classement : d. Elections proditionales>                                                                                                |
| Livres                    | Support : Papier (Bon)                                                                                                    |
| Index & thesauri          | Modalités d'entrée : Versement<br>Année d'entrée : 16/06/2008                                                                                     |
| Auteurs                   | Communicable en : 2010                                                                                                    |
| Édifices                  | Documents iconographiques associés : Voir les documents                                                                                           |
| Lieux                     |                                                                                                    |
| Personnes                 | France undertailed and                                                                                                    |
| Organismes                | rage precedente                                                                                                    |

accessibilité mentions légales contacts crédits AvenioWeb 11.0.7 - Tous droits réservés ARCHIVES MUNICIPALES de PUTEAUX